# GET CONNECTED

## Get MGIC Rate Quotes through EPIC®

Last Revised Date: 03/31/2023

#### 1. Select Mortgage Insurance

While in a loan, click **Mortgage Insurance** on the left panel.

Select MGIC as the M.I. Reference.

**Note** – Your EPIC administrator can configure the system to prevent the **Mortgage Insurance** link from appearing if the LTV is 80% or less.

|                         | MORTGAGE INSURANCE                       |                                      |                 |                      |                          |  |
|-------------------------|------------------------------------------|--------------------------------------|-----------------|----------------------|--------------------------|--|
| 1 Freddie               | Portgage Insurance Reference Information |                                      |                 |                      |                          |  |
| 28<br>er information    | MJ, Reference:                           | MGIC - MGIC                          | •               |                      |                          |  |
|                         | Princeronicale Noribel:                  |                                      |                 |                      |                          |  |
|                         | NJ, Plan / Type:                         | Constant/Declining Renewals          | -               | Payment Option:      | Monthly Premium 👻        |  |
|                         | Percent Coverage:                        | 25.001%                              | -               | Deferred 🗆           |                          |  |
| Fees                    | HPA PBTV Cutoff:                         | 78.0000%                             |                 | Split Premium        | Financed Premium         |  |
| cess                    |                                          |                                      |                 | Up-Front Rate:       | (none) 💌                 |  |
| an Pricing<br>Inditions | Base Insurance Amount:                   | \$0.00                               |                 | MI Application Type: | Delegated  Non-Delegated |  |
| amments<br>ates<br>ESPA | Adjustor Coverage:                       | ⊖ Yes ® No                           |                 |                      |                          |  |
| a la casa da            | Lender Paid Mi                           | Both Lender and Borrower Pald        |                 |                      |                          |  |
| e instraice             | Nortgage Insurer (MI) Code:              | 6 - Mortgage Guaranty Insurance Corp | poration (MGIC) |                      |                          |  |
| y Address<br>nification | Use Base Loan Amount for MI Calculations |                                      |                 |                      |                          |  |
| er Correspondence       | Partpage Insurance Rates                 |                                      |                 |                      |                          |  |
| ch<br>ucah              | Initial (1st Yr) Rate 0.260007           | s. 🗆 e ococors.                      | Mi Premium      | \$40.70              |                          |  |
|                         | No. Escrowed Pymts 1                     |                                      |                 |                      |                          |  |
|                         | Receival Rates                           |                                      |                 |                      |                          |  |
| 18                      | Rate                                     | No. Tears                            | No. Escrowed    | Calculation Rate     |                          |  |

MGIC

### 2. Mortgage Insurance Reference Information

Enter or verify the fields are completed properly for the loan scenario.

**Note** – Field options and default values that appear are specific to the MI provider selected and are configured by your EPIC administrator.

| l. Reference:                                           | MGIC - MGIC                                            |                      |                             |
|---------------------------------------------------------|--------------------------------------------------------|----------------------|-----------------------------|
| Il Certificate Number:                                  |                                                        |                      |                             |
| . Plan / Type:                                          | Constant Renewals                                      | Payment Option:      | Monthly Premium             |
| rcent Coverage:                                         | 35.000%                                                |                      | Extended Level              |
| A PBTV Cutoff:                                          | 78.0000%                                               | Split Premium        | Financed Premium            |
|                                                         |                                                        | Up-Front Rate:       | (none)                      |
| se Insurance Amount:                                    | \$0.00                                                 | MI Application Type: | ● Delegated ○ Non-Delegated |
| justor Coverage:<br>) MI Refundable                     | ○ Yes ® No                                             |                      |                             |
|                                                         | □ Start M,I, at the begining of the Construction Phase |                      |                             |
| Lender Paid MI Doth Lender and Borrower Paid            |                                                        |                      |                             |
| fortgage Insurer (MI) Code: 6 - Mortgage Guaranty Insur |                                                        | poration (MGIC)      |                             |

#### **Field Definitions**

M.I. Reference: Select MGIC.

**PMI Certificate Number:** Enter certificate number if not using a direct interface.

**M.I. Plan / Type:** List defaults from the mortgage insurance product setup.

**Percent Coverage:** Options default from product table setups. **HPA PBTV Cutoff:** Defaults from setups.

**Base Insurance Amount:** Enter base insurance amount (this is not the loan amount; it is the insurance premium base amount when required).

**Note** – This will be added to the monthly premium; do not fill out if a base is not required.

Adjustor Coverage: Select Yes or No.

**Start M.I. at the beginning of the Construction Phase:** MI starts at construction (view only on construction loans – this is set up by MI Plan).

**MI Refundable:** Select if the mortgage insurance is refundable. **Lender Paid MI:** Select if Lender Paid MI; when this is checked, a Premium and Monthly display will appear showing the upfront premium for initial monthly amount.

Both Lender and Borrower Paid: Select if premium is split between and Lender and the Borrower.

Mortgage Insurer (MI) Code: Read-only; designates the MI provider. Payment Option: Select the appropriate option.

Deferred: Select if appropriate.

Split Premium: Select if appropriate.

Financed Premium: Select if appropriate.

Up-Front Rate: Select the upfront rate from the drop-down list.

MI Application Type: Select Delegated or Non-Delegated.

| 3. Mortgage Insurance Rates                                                                                                    |                                                                                                    |
|----------------------------------------------------------------------------------------------------|----------------------------------------------------------------------------------------------------|
| The rate and premium information are returned by MGIC and are automatically imported back into EPIC.                                                                                                    | Mortgage Insurance Rates       Initial (1st Yr) Rate     0.16000%     MI Premium:     \$56.67       No. Escrowed Pymts     0                                                                                                    |
| 4. Renewal Rates                                                                                                    |                                                                                                    |
| Renewal rates will also be returned by MGIC<br>and automatically imported back into EPIC.<br><b>Note –</b> The <b>No. Escrowed</b> field feeds to the<br>Good Faith/HUD as number of months<br>escrowed. | Rate   No. Years   No. Escrowed     Ist Renewal:   0.16000%   10   0     2nd Renewal:   0.16000%   20   Not Applicable                                                                                                    |
| 5. Other Loan Information                                                                                                    |                                                                                                    |
| Indicate special loan features here by<br>checking the applicable box.<br><b>Note</b> – Use the <b>Special Program</b> field in this<br>section to enter an MGIC Special Deal Code, if<br>applicable.    | Other Loan Information     Choice Elect (Featuring involuntary unemployment insurance)     AUS Doc Waiver (AUS is not requiring documentation to suport income/assets)     A-Minus     State Housing Agency     Special Program: |

#### 6. Mortgage Insurance Request

Once the appropriate MI information is entered, select the action you want to take:

- a. **Request Quote**: Sends the loan data to MGIC to get a premium rate quote
- b. View Response: Displays the PDF of the rate quote or Certificate/Commitment

**Note** – The **Quote Number** drop-down will display a list of quotes, click on each to see the rates returned. If you obtained a quote outside of EPIC, enter the Quote ID in the **Other Quote Number** field to populate the data from that quote.

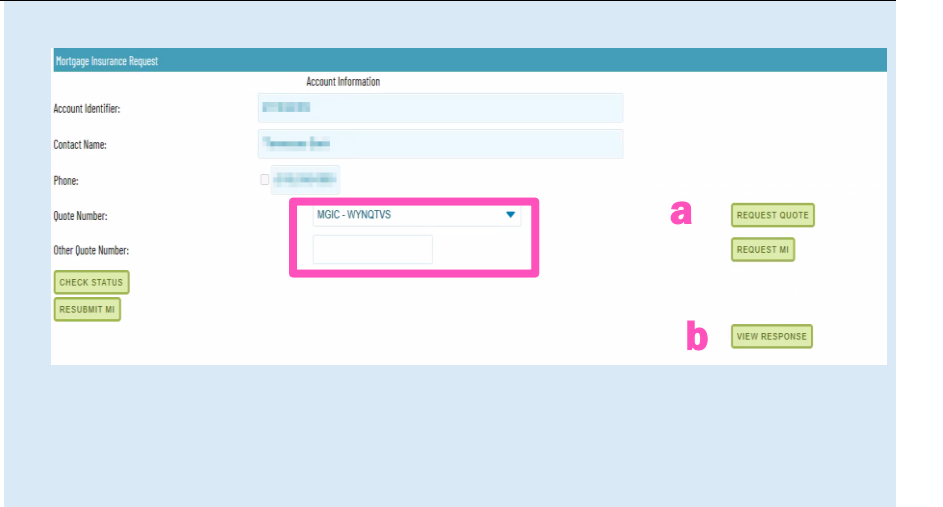

#### 7. Status

Status will show the status of the order.

• 3/31/2023 12:31 PM - QuoteRequest - Eligible

St:

#### 8. View Response

Displays the PDF of the rate quote.

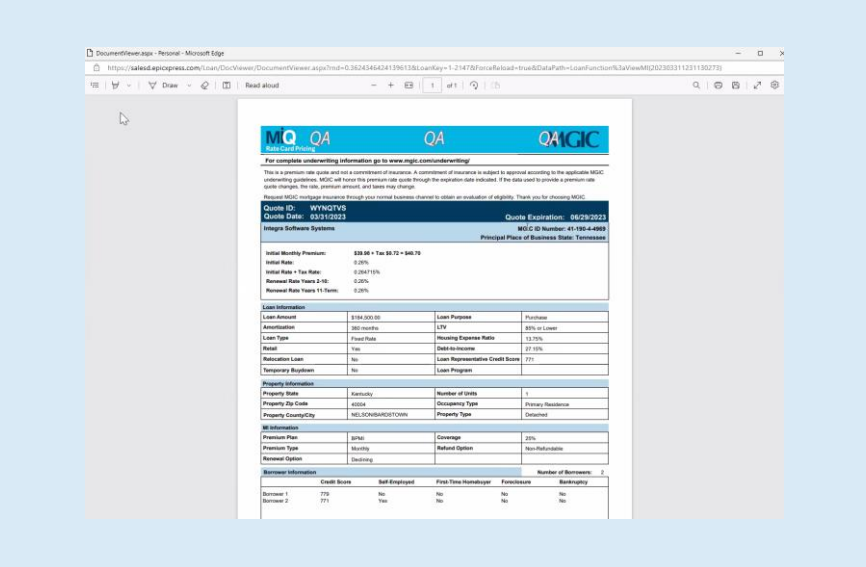

Your MGIC Representative mgic.com/contact